## Szakmai vizsgára jelentkezés

Meghirdetett vizsgáinkra a <u>Meghirdetett vizsgaidőpontok | Vizsgaközpont Rendszer (e-kreta.hu)</u> linken tud regisztrálni, majd a regisztráció után a vizsgára jelentkezni.

A jelentkezés menete

- 1. A szakmai vizsgára a vizsgázónak kell jelentkeznie! A jelentkezési felület az adott jelentkezési határidő előtt általában már 1 hónappal korábban megnyílik.
- 2. Jelentkezési határidők végső dátuma:
- o december 01: a következő év február-márciusi vizsgaidőszakra
- **február 15:** a május–júniusi vizsgaidőszakra
- o augusztus 31: az október–novemberi vizsgaidőszakra
- Jelentkezés módja: papír alapon + online A két jelentkezési lap adattartalma eltérő, ezért kötelező mind a kétféle módon jelentkezni.
- 4. írásban papír alapon, mely letölthető a Vizsgaközpont honlapjáról -<u>https://semmelweis.hu/vizsgakozpont/vizsgazoknak/-</u> és online is. A dokumentumok kitöltésekor a pontosság és esetleges hibák elkerülése miatt másolja a személyazonosító kártyájának az adatait, NE emlékezetből írja! Az eredeti jelentkezési lapot vagy személyesen, vagy postai úton juttassa el a Vizsgaközpontba. Levelezési cím: *Semmelweis Országos Egészségügyi és Szociális Vizsgaközpont*

Semmelweis Országos Egészségügyi és Szociális Vizsgaközpont 1085 Budapest, Üllői út 26.

5. Tájékoztató tudásbázis a vizsgára jelentkező számára. A jelentkezési felület kitöltése előtte olvassa el a tájékoztatót!

Vizsgáztatás folyamatát támogató moduljának felhasználói kézikönyve Vizsgajelentkező felhasználók számára

https://vizsgakozpont.e-kreta.hu/vizsgajelentkezes/meghirdetett-vizsgak Jobb alsó sarokban található.

## A linket másolja be a keresőbe:

https://tudasbazis.ekreta.hu/pages/viewpage.action?pageId=73171572&preview=/73171572/7 5105609/Vizsgarendszer\_Felhaszn%C3%A11%C3%B3i\_KK\_Vizsgajelentkez%C5%91k.pdf

6. Online jelentkezés előtti regisztráció: <u>https://vizsgakozpont.ekreta.hu/vizsgajelentkezes/meghirdetett-vizsgak</u> (Jobb felső sarokban van.)

Az e-mail címet és a jelszavát fényképezze le vagy írja fel, jegyezze meg a későbbi belépésekhez!

7. Online jelentkezés linkje: <u>https://www.https.kreta.hu/vizsgajelentkezes/meghirdetett-vizsgak</u>

- 8. Online jelentkezéskor a szakmánál mindig a legutolsó dátummal megjelenített verziót válassza ki!
  - pl.: Általános Ápoló (2021.09.09) rossz választás Általános Ápoló (2022.09.12) jó választás
- 9. Online jelentkezés lépései:
  - a) Jelentkező adatai (pontosan másolja le a személyazonosítójáról, figyeljen a hosszú és rövid ékezetekre, a kötőjelekre, a szóközökre, ha vannak, és amennyiben van második keresztneve, azt is írja be.)
  - b) Elérhetőségek (telefonszámát, e-mail címét pontosan írja be)
  - c) Képzőintézmény és képzés adatai:
    - Képzés kezdete általában 20.. 09.01., keresztévfolyam esetén kérdezze meg a képző intézményét; képzés vége általában a tanév rendje alapján; keresztévfolyam esetén kérdezze meg a képző intézményét vagy nézze meg az iskolája honlapján szereplő dátumot.
    - Képzőintézmény adatai: iskolája pontos nevét és címét írja be
    - Képzés típusa: Szakmai oktatás -KKK-, /amennyiben 2020 után kezdte meg tanulmányait/; információt az ikk.hu oldalán is talál: <u>https://ikk.hu/p/kkk-ptt (másolja be a böngészőbe)</u>
    - Munkarend: válassza ki, hogy nappal vagy nem nappal járt a képzésre
    - o Képzés finanszírozása: fizetett érte vagy nem (államilag finanszírozott)
  - d) Vizsgára bocsátás feltételei:
    - Csatolja a **Bizonyítvány**át első vizsga esetén/ **Törzslapkivonat**át sikertelen vizsga esetén
    - Csatolja PDF formátumú portfólióját a KKK alapján
    - Csatolja kitöltött, aláírt, lepecsételt gyakorlati munkanaplóját
  - e) Kérelmek
    - o A legördülő sávból válassza ki azt/azokat, amelye Önre vonatkoznak
    - Vizsgarész-beszámítás iránti kérelem: amennyiben első vizsgázó, nincs teendője
    - Vizsgarész-beszámítás iránti kérelem: Amennyiben második (vagy harmadik, negyedik...) vizsgája, abban az esetben töltse le a kérelmet, töltse ki, írja alá és töltse vissza -csatolja-
    - Alátámasztó dokumentum: az előző sikertelen vizsgáról kapott Törzslapkivonat fotóját vagy szkennelt formáját töltse fel
    - Felmentés iránti kérelem: OSZTV, WordSkills, EuroSkills; ehhez az igazoló dokumentumot is csatolja
    - Méltányosság iránti kérelem: segítségnyújtás és speciális kérem esetén ehhez az igazoló dokumentumot/szakértői véleményt is csatolja
  - f) Nyilatkozatok

- g) Jelentkezés beküldése:
  - Egyéni vizsgajelentkezés: választott idegen nyelv: magyar (mivel magyar nyelven vizsgázik; amennyiben más idegen nyelven vizsgázik, akkor válassza azt)
  - Itt tudja a letölteni a kinyomtatható jelentkezési lapot
  - Nyomtassa ki, kézzel írja alá, szkennelje vagy fényképezze le és töltse fel
  - Amennyiben van ügyfélkapuja, töltse le, az ügyfélkapun digitálisan hitelesítse, majd töltse fel. Sikeres hitelesítés esetén a jobb felső sarokban megjelenik a jelentkezési lapján a "Hitelesített" logó. Ekkor nem kell kinyomtatnia és kézzel aláírnia!
  - Amennyiben javítóvizsgára vagy pótlóvizsgára jelentkezik, jelölje a "kis" négyzetben
  - Vizsga típusát a legördülő sávból válassza ki (javító, ha már egyszer valamiből bukott vagy sikertelenül vizsgázott, mert igazolatlanul nem jelent meg a vizsgán; pótlóvizsgát jelölje, ha jelentkezett vagy volt már vizsgázni, de nem tudott megjelenni/részt venni azon és orvosi igazolással ezt bizonyította is. Minden esetben írja be a Törzslapszámot, amit az előző vizsgán kapott Törzslapkivonat tartalmaz, illetve az akkori vizsga dátumát.
  - Ha mindennel kész, nyomjon rá a "jelentkezés beküldése" gombra.
- 10. Javítóvizsga 1 alkalommal tehető térítési díj nélkül, minden további javítóvizsga díjköteles, melynek összegéről a vizsgázó e-mail-en tájékoztatást kap.

A szakmai vizsgák maximum díját jogszabály szabályozza. A <u>https://semmelweis.hu/vizsgakozpont/vizsgazoknak/</u> honlapon elérhető vizsgadíj táblázat visszavonásig, és az aktualizált változat fent megjelölt honlapon történő közzétételéig, de legkésőbb a szakmai vizsgák díjazásában bekövetkező jogszabályi változásig érvényes.

- 11. A jelentkezési dokumentumok ellenőrzését a vizsgaszervező kollégák a jelentkezési határidő lejárta után kezdik meg. Az ellenőrzés eredményéről a rendszer üzenetet küld.
- 12. Az a vizsgázó, aki a második javítóvizsgára jelentkezik, annak a vizsgára jelentkezési határidő lejárta után elektronikus levélben küldjük a számlát a vizsga díjáról a jelentkezési lapon megjelölt vizsgadíj költségviselő nevére kiállítva. Kérjük a számlán jelzett határidőig fizesse be a díjat, és a banki befizetésről szóló tranzakció igazolást az előzetesen megadott e-mail címre küldje el!